## Оплата товара наличными в «Курьере»

Последние изменения: 2024-03-26

Если при продаже товара клиент выбрал способ оплаты — наличными, курьер должен:

1. Выбрать пункт «Наличными» в окне приема оплаты. В следующем окне можно подтвердить или скорректировать сумму, внесенную клиентом и нажать «Продолжить».

| ÷        | Прием оплаты |             | 🔶 Оплата нал          | ичными 🗸    |
|----------|--------------|-------------|-----------------------|-------------|
| К оплате |              | 5 613,00 p. | ,00 р. <b>Коплате</b> | 5 613,00 p. |
| Внесено  |              |             | Вносится              | 5 613,00 p. |
|          | Наличными    | 0,00 p.     | Сдача                 | 0.00 p.     |
|          | Картой       | 0,00 p.     |                       |             |

## Осталось **5 613,00 р.** оплатить

Предпочтительный способ оплаты: «Наличный расчет»

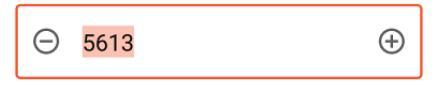

Внесено наличными:

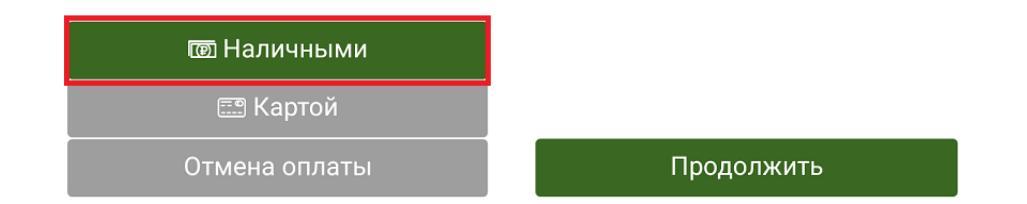

2. Если к ТСД подключена ККМ, распечатайте физический чек, или отправьте его электронную версию на один из возможных адресов.

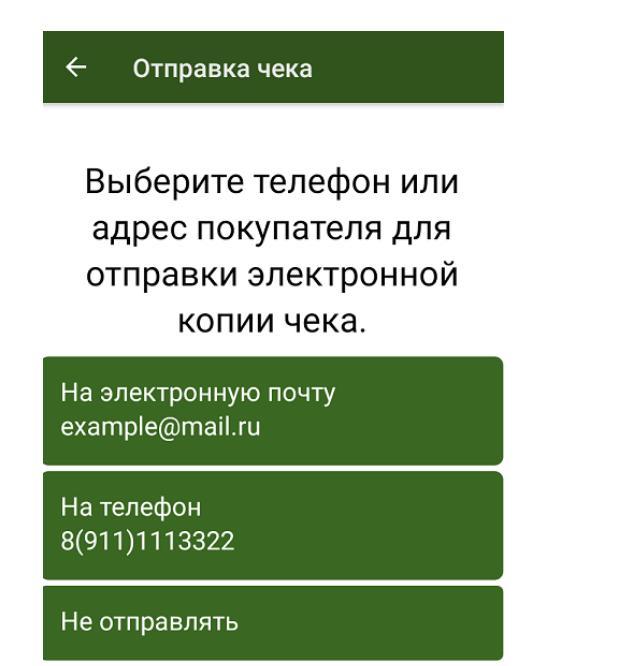

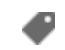

## Не нашли что искали?

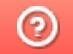

Задать вопрос в техническую поддержку